```
Задатак 008: изменити фонт у лејбелу
import tkinter as tk
from tkinter import font
prozor = tk.Tk()
lejbel1 = tk.Label(prozor, text = "Kreiran Lejbel 1", font = ("Times", 20))
lejbel2 = tk.Label(prozor, text = "Kreiran Lejbel 2", font = ("Times", 20, "italic"))
lejbel font 3 = font.Font(family = "Helvetica", size = 20, weight = font.BOLD,
                         underline = 1, overstrike = 1)
lejbel3 = tk.Label(prozor, text = "Kreiran Lejbel 3", font = lejbel_font_3)
lejbel1.pack()
lejbel2.pack()
lejbel3.pack()
prozor.mainloop()
 🖉 tk
                  Х
```

```
Kreiran Lejbel 1
Kreiran Lejbel 2
Kreiran Lejbel 3
```

У коду се могу поставити торке за опис жељеног фонта, са именом фонта, величином карактера и елементима стила фонта: задебљани, искривљени, подвучени или прецртани фонт (font = ("Times", 20, "italic")). Други начин описа жељеног фонта је коришћењен фонт објеката из модула font за дефинисање жељених особености фонта, фонт фамилија, величина...(family = "Helvetica", size = 20, weight = font.BOLD,

```
underline = 1, overstrike = 1)
```

Ca print(font.families()) се добија цео списак фамилија фонтова које ткинтер познаје.

Промена позадинске боје лејбела (background, bg) и боје текста лејбела (foreground, fg):

```
lejbel1 = tk.Label(prozor, text = "Kreiran Lejbel 1", font = ("Times", 20), bg = "gray", fg =
"red")
```

За приказ слике у лејбелу се користи особеност image:

logo = tk.PhotoImage(file = "pajton2.png")
lajbel = tk.Label(prozor, image = logo)

Класа PhotoImage може приказати слике у боји у форматима gif и png.

**Задатак 009**: измена особина виџета дугме кликом на дугме from tkinter import \*

```
prozor = Tk()
prozor.title("Pajton GUI")
prozor.geometry("500x400")
prozor.resizable(False, False)
okvir = Frame(prozor).grid()
def klik():
    dugme.configure(text = "Neko me je kliknuo!!!")
dugme = Button(okvir, text = "Klikni me!", command = klik)
dugme.grid()
prozor.mainloop()
 🖉 Pajton GUI
                                   ×
                                       🖉 Pajton GU
                                                                        ×
 Klikni me!
                                       Neko me je kliknuo!!!
```

Класа Button даје објекат dugme, који је креиран унутар оквира са задатим текстом и дефинисаном реакцијом на клик на дугме.

Креирање објекта дугме се исписује у две линије коде: прва линија дефинише нов објекат а друга врши модификације дифолтних поставки објекта (dugme.grid(column = 1, row = 0)).

У оквиру линије дефинисања објекта (dugme = Button(okvir, text = "Klikni me!", command = klik)) користи се опција command.

Преко опције command дефинише се појава реакције на клик на дугме, тј реакција на догађај (промена стања у програму).

Реакција на догађај (event-handler) се мора дефинисати пре дефиниције објекта над којим се спроводи догађај (притисак на дугме).

Менаџер догађаја је функција klik():

def klik():

dugme.configure(text = "Neko me je kliknuo!!!")

У функцији је дефинисано да када се кликне на дугме, мења се текст на објекту дугме. Метода configure изводи саму промену особине објекта дугме.

**Задатак 010**: Променити стање лејбела кликом на дугме. from tkinter import \*

```
prozor = Tk()
prozor.title("Ime i prezime")
prozor.geometry("300x200")
prozor.resizable(False, False)
okvir = Frame(prozor).grid()
lejbel = Label(okvir, text = "Lejbel")
lejbel.grid()

def klik():
    lejbel.configure(foreground = "red", text = "Crveni Lejbel")
```

```
dugme = Button(okvir, text = "Klikni ovde", command = klik)
dugme.grid()
prozor.mainloop()
```

| 🖉 Ime i prezime       | - | × | 🖉 Ime i prezime                           | _ | × |
|-----------------------|---|---|-------------------------------------------|---|---|
| Lejbel<br>Klikni ovde |   |   | <mark>Crveni Lejbel</mark><br>Klikni ovde |   |   |
|                       |   |   |                                           |   |   |

Промена стања у овом примеру се осликава у промени боје и текста лејбела.

Почетно стање лејбела се мора поставити пре кода којим се дефинише промена стања у програму.

За промену стања лејбела се користи као индикатор промена боје текста, преко опције foreground (ако се ова опција не постави, по дифолту је текст црне боје).

```
Задатак 011: бројач кликова
```

```
from tkinter import *
prozor = Tk()
prozor.title("Brojac klikova")
prozor.geometry("300x200")
prozor.resizable(False, False)
okvir = Frame(prozor).grid()
broj_klikova = 0
lejbel = Label(okvir, text = "Dugme je kliknuto " + str(broj_klikova) + " puta.")
lejbel.grid()
```

```
def klik():
    global broj_klikova
    broj_klikova += 1
    lejbel.configure(text = "Dugme je kliknuto " + str(broj_klikova) + " puta.")
```

```
dugme = Button(okvir, text = "Klikni ovde", command = klik)
dugme.grid()
prozor.mainloop()
```

Промењива broj\_klikova добија вредност 0 пре дефинисања функције klik().

Са том вредности се исписује њен садржај унутар лејбела.

Када се позове функција klik(), дефинише се broj\_klikova као глобална промењива, што значи да било каква промена вредности broj\_klikova, унутар функције утиче на садржај исте промењиве било где у коду. Тиме је обезбеђено да се детектује колико пута је кликнуто на дугме.

## Провежбати следеће задатке:

5. Исписати своје име и презиме као лејбел али са различитим фонтовима и стилом фонта.

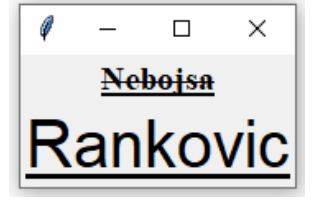

6. Креирати ГКИ у којем кликом на дугме се име ученика претвара у његово презиме.

7. Креирати ГКИ којим се кликом на дугме појављује нови лејбел на оквиру.

8. Модификовати код задатка 011, тако да када се кликне 5 пута на дугме, мења се текст на дугмету.